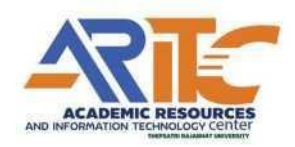

คู่มือการสร้าง E-book ด้วย Flip PDF Professional สำนักวิทยบริการและเทคโนโลยีสารสนเทศ มหาวิทยาลัยราชภัฏเทพตรี

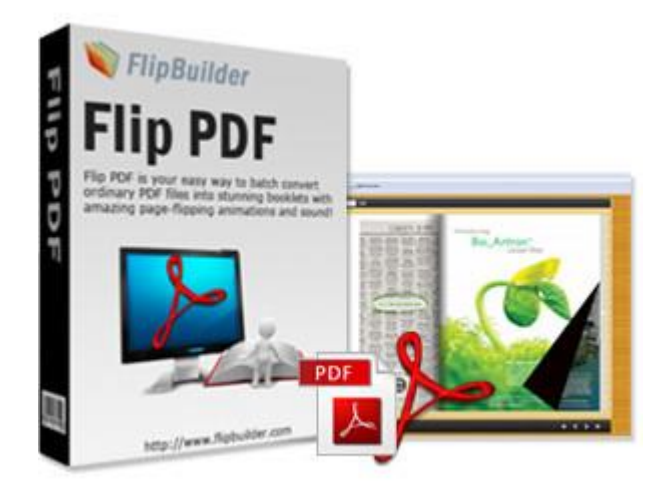

#### คู่มือการใช้งาน Flip PDF Professional

ทำหนังสือ E-book จากไฟล์ PDF ขั้นพื้นฐาน

1. ดับเบิ้ลคลิกที่ไอคอน Flip PDF Professional ที่หน้าจอคอมพิวเตอร์

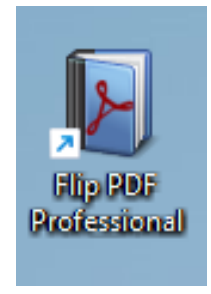

2. จะแสดงหน้าจอโปรแกรมแบบภาพประกอบด้านล่าง จากนั้นคลิกที่ New Project

| Flip PDF Professional 2.4.9.39 Flip PDF Professional Overview<br>Publich Options View Online Help |                              |                                                                     | - 0 |
|---------------------------------------------------------------------------------------------------|------------------------------|---------------------------------------------------------------------|-----|
|                                                                                                   |                              |                                                                     |     |
|                                                                                                   |                              |                                                                     |     |
|                                                                                                   |                              |                                                                     |     |
|                                                                                                   |                              |                                                                     |     |
|                                                                                                   |                              |                                                                     |     |
|                                                                                                   | -lip PDF Professional        | ¥2.44.00                                                            |     |
| Recent Projects                                                                                   | Create New Project           | Cloud Platform                                                      |     |
| Project Wards                                                                                     | New Project                  | Login and manage you books<br>How to easily share your books online |     |
|                                                                                                   | 💻 Demo                       | Bookrase                                                            |     |
|                                                                                                   |                              | Advance Hode                                                        |     |
| Recent Outputs                                                                                    | Project Templates            | E Command Ine                                                       |     |
|                                                                                                   | Bookcase Demo                | Hot directory services                                              |     |
|                                                                                                   |                              |                                                                     |     |
|                                                                                                   |                              |                                                                     |     |
| USEP Flanuar                                                                                      | Copyright by FlipBuilder.com | out   Lineck for update                                             |     |
|                                                                                                   |                              |                                                                     |     |
|                                                                                                   |                              |                                                                     |     |
|                                                                                                   |                              |                                                                     |     |
|                                                                                                   |                              |                                                                     |     |
|                                                                                                   |                              |                                                                     |     |

| Figi PDF Professional 2.4.0.30 Filip PDF Professional Overview File Publich: Options View Online Help |                                                        |                   | - 0 × |
|----------------------------------------------------------------------------------------------------|--------------------------------------------------------|-------------------|-------|
|                                                                                                    |                                                        |                   |       |
|                                                                                                    |                                                        |                   |       |
|                                                                                                    |                                                        |                   |       |
|                                                                                                    |                                                        |                   |       |
|                                                                                                    |                                                        |                   |       |
|                                                                                                    | Flip PDF Professional                                  | V 2.4.8.38        |       |
| Recent Projects                                                                                       | Selectersion                                           |                   |       |
| 📓 Project Wax                                                                                         | beleviciation                                          | your books online |       |
|                                                                                                    | 5 0                                                    |                   |       |
|                                                                                                    | HTML5 Flash                                            |                   |       |
| kecent outputs<br>🚰 Open                                                                              | Use this setting and do not show this tip.             |                   |       |
|                                                                                                    | OK Cancel                                              | sentces           |       |
|                                                                                                    |                                                        | _                 |       |
| u u                                                                                                   | ser Manual   Home Page   Contactus   FAQ   About   Che | k for update      |       |
|                                                                                                    | Copyright by FlipBuilder.com                           | _                 |       |
|                                                                                                    |                                                        |                   |       |
|                                                                                                    |                                                        |                   |       |
|                                                                                                    |                                                        |                   |       |
|                                                                                                    |                                                        |                   |       |

3. จะแสดงหน้าจอใหม่ขึ้นมา ให้เลือกรูปแบบที่จะทำ E-Book (ในตัวอย่างจะเลือก HTML5) แล้วคลิก OK

4. จะแสดงหน้าจอใหม่ขึ้นมา ให้คลิกที่ Broese... เพื่อทำการเลือกไฟล์ PDF อยู่ในเครื่อง

| Fip PDF Professional 2.4.9.39 Fip PDF Professional Overview |                                                                                                    | - 0 × |
|-------------------------------------------------------------|----------------------------------------------------------------------------------------------------|-------|
|                                                             | Flip PDF Professional  V V V V V V V V V V V V V V V V V V                                                                                                    |       |
|                                                             | Page Quilty and Size     Image: Stange Is Deport       Bet outly, largest file socially, bottes     Outly page 1       Image: Stange Is Deport     Image: Stange Is Deport       Image: Stange Is Deport     Image: Stange Is Deport |       |
|                                                             | Uner Flamual   Humen Page   Contact un   FAQ   About   Check for update<br>Copyrupht by Flipfundfer.com                                                                                                    |       |

- Produce you we doed we doed
- 5. จากนั้นเลือกไฟล์ PDF ที่เราต้องการนำมาทำ E-Book แล้วคลิก Open

6. จากนั้นให้คลิก Import New เพื่อนำไฟล์เข้าสู่โปรแกรม

| Flip PDF Professional 2.4.9.39 Flip PDF Professional Overview |                                                                                                    |                                      | - 0 × |
|---------------------------------------------------------------|----------------------------------------------------------------------------------------------------|--------------------------------------|-------|
| File Publish Options View Online Help                         |                                                                                                    |                                      |       |
|                                                               |                                                                                                    |                                      |       |
|                                                               |                                                                                                    |                                      |       |
|                                                               |                                                                                                    |                                      |       |
|                                                               |                                                                                                    |                                      |       |
|                                                               |                                                                                                    |                                      |       |
|                                                               |                                                                                                    |                                      |       |
|                                                               |                                                                                                    |                                      |       |
|                                                               |                                                                                                    |                                      |       |
|                                                               |                                                                                                    |                                      |       |
|                                                               | Step PDF Profe                                                                                                    | ssional                              |       |
|                                                               |                                                                                                    |                                      |       |
|                                                               | amport PDP                                                                                                    | ^                                    |       |
|                                                               | FOF File                                                                                                    |                                      |       |
|                                                               | C:\Users\Windows10 x64\Desktop\2565-07-25 KM E-book nnsums12#e ss                                                                                                    | Sw@sw5s' Browse   Import Images Open |       |
|                                                               |                                                                                                    |                                      |       |
|                                                               | Pages Quality and Size                                                                                                    | Page Range to Import                 |       |
|                                                               | Best quality, largest file size V Quality Detail                                                                                                    | All pages Pages: 18                  |       |
|                                                               | A High values produce better page quality, but require<br>more disk space and more time to download.                                                                                                    | O Custom range:                      |       |
|                                                               |                                                                                                    | Example: 1,9-21,30                   |       |
|                                                               | Advan                                                                                                    | ed Settings                          |       |
|                                                               |                                                                                                    |                                      |       |
|                                                               |                                                                                                    | Import Now Cancel                    |       |
|                                                               | and the second second se |                                      |       |
|                                                               |                                                                                                    | _                                    |       |
|                                                               | User Manual   Home Page   Contact u                                                                                                    | s   FAQ   About   Check for update   |       |
|                                                               | Copyright by F                                                                                                    | ipBuilder.com                        |       |
|                                                               |                                                                                                    |                                      |       |
|                                                               |                                                                                                    |                                      |       |
|                                                               |                                                                                                    |                                      |       |
|                                                               |                                                                                                    |                                      |       |
|                                                               |                                                                                                    |                                      |       |
|                                                               |                                                                                                    |                                      |       |
|                                                               |                                                                                                    |                                      |       |
|                                                               |                                                                                                    |                                      |       |
|                                                               |                                                                                                    |                                      |       |

#### 7. โปรแกรมจะทำการโหลดไฟล์

| IDF Professional 2.4.9.39 Flip PDF Professional Overview |                                                                          |                          |                    |        |  | - 0 |
|----------------------------------------------------------|--------------------------------------------------------------------------|--------------------------|--------------------|--------|--|-----|
| Jolish Options View Online Help                          |                                                                          |                          |                    |        |  |     |
|                                                          |                                                                          |                          |                    |        |  |     |
|                                                          |                                                                          |                          |                    |        |  |     |
|                                                          |                                                                          |                          |                    |        |  |     |
|                                                          |                                                                          |                          |                    |        |  |     |
|                                                          |                                                                          |                          |                    |        |  |     |
|                                                          |                                                                          |                          |                    |        |  |     |
|                                                          |                                                                          |                          |                    |        |  |     |
|                                                          |                                                                          |                          |                    |        |  |     |
|                                                          | FIIP PDF Prote                                                           | essional                 |                    |        |  |     |
|                                                          | Import PDF                                                               |                          |                    | ×      |  |     |
|                                                          | FOF File                                                                 |                          |                    |        |  |     |
|                                                          | E-book การเหราะที่ล รร.โลสัมพรีน(ดูมือ การเหราะที่สนาดริา โรงเรียนโลสัมพ | lu awyl.pdf Browse *     | Import Images      | Open   |  |     |
|                                                          |                                                                          |                          |                    |        |  |     |
|                                                          | Pages Quality and Size Best quality, largest file size V Quality Zeroid  | Page Range to Import     |                    |        |  |     |
|                                                          |                                                                          | O Al pages               | Pages: 18          |        |  |     |
|                                                          | more disk space and more time to download.                               | Custom ranges            | Example: 1,9-21,30 | _      |  |     |
|                                                          | Adva                                                                     | nced Settings            |                    |        |  |     |
|                                                          |                                                                          |                          |                    | (1997) |  |     |
|                                                          | Converted page:9/18                                                      |                          | Import Now         | Cancel |  |     |
|                                                          |                                                                          |                          |                    |        |  |     |
|                                                          |                                                                          |                          |                    | - 64   |  |     |
|                                                          | User Manual   Home Page   Contact                                        | us   FAQ   About   Check | for update         |        |  |     |
|                                                          | Copyright by                                                             | FlipBuilder.com          |                    |        |  |     |
|                                                          |                                                                          |                          |                    |        |  |     |
|                                                          |                                                                          |                          |                    |        |  |     |
|                                                          |                                                                          |                          |                    |        |  |     |
|                                                          |                                                                          |                          |                    |        |  |     |
|                                                          |                                                                          |                          |                    |        |  |     |
|                                                          |                                                                          |                          |                    |        |  |     |
|                                                          |                                                                          |                          |                    |        |  |     |

### 8. จากนั้นโปรแกรมจะแสดง หนังสือที่ต้องการทำ E-Book ขึ้นมา

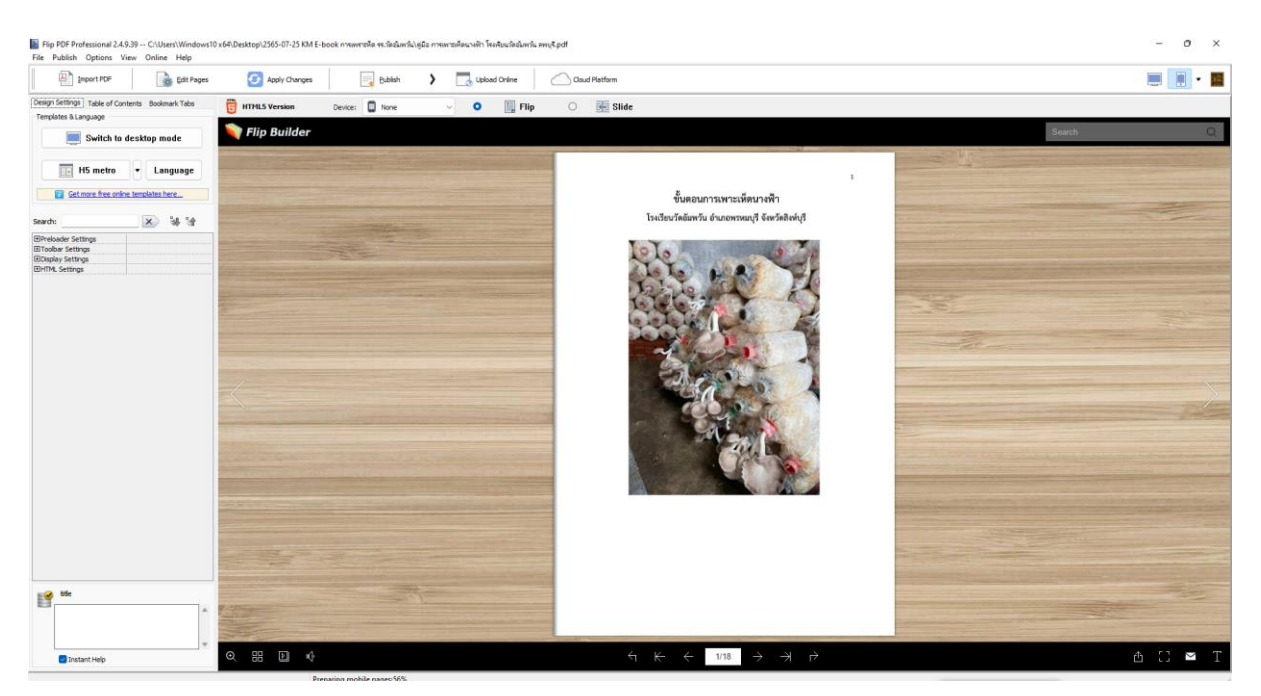

#### 9. การเปลี่ยนโลโก้ E-book คลิกที่ toolbar setting

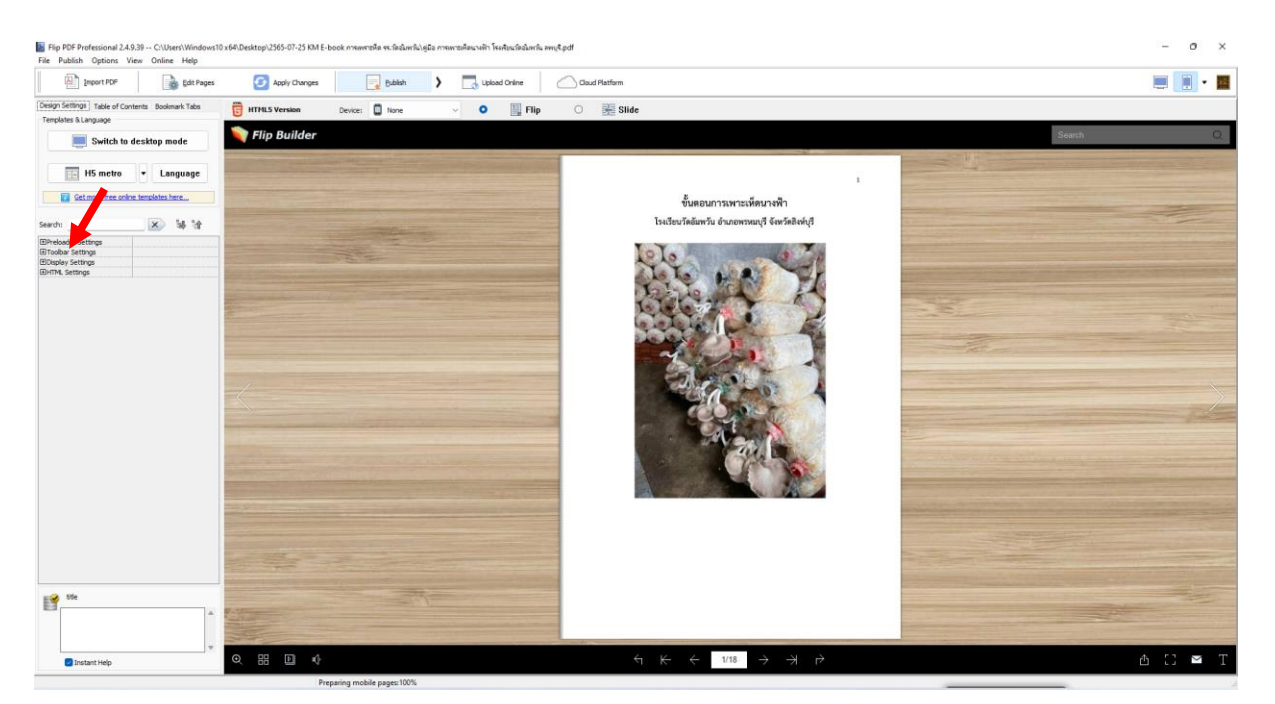

### 10. จากนั้นเลือก toolbar logo แล้วคลิกที่ จุด 3 จุด เพื่อทำการเลือกไฟล์

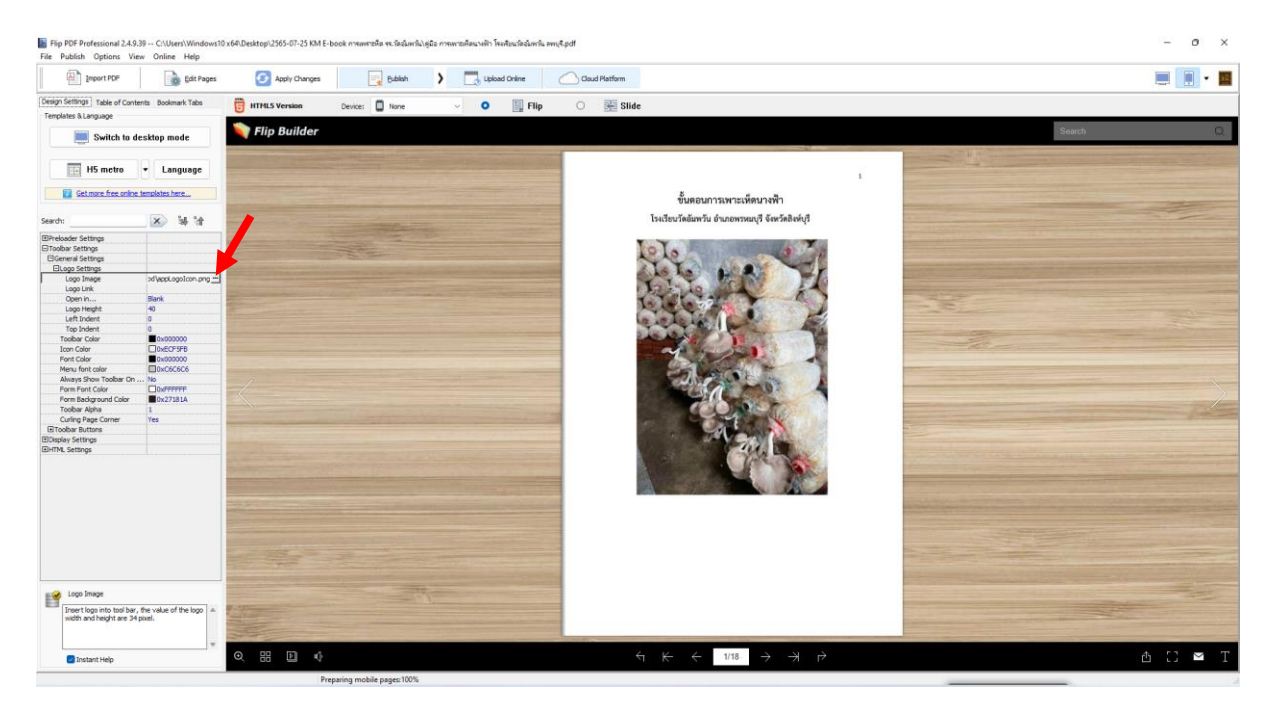

11. จะแสดงจอใหม่ขึ้นมาให้ทำการเลือกไฟล์ที่ทำไว้ (แนะนำเป็นไฟล์โปร่งแสง นามสกุล .png) แล้วคลิก Open

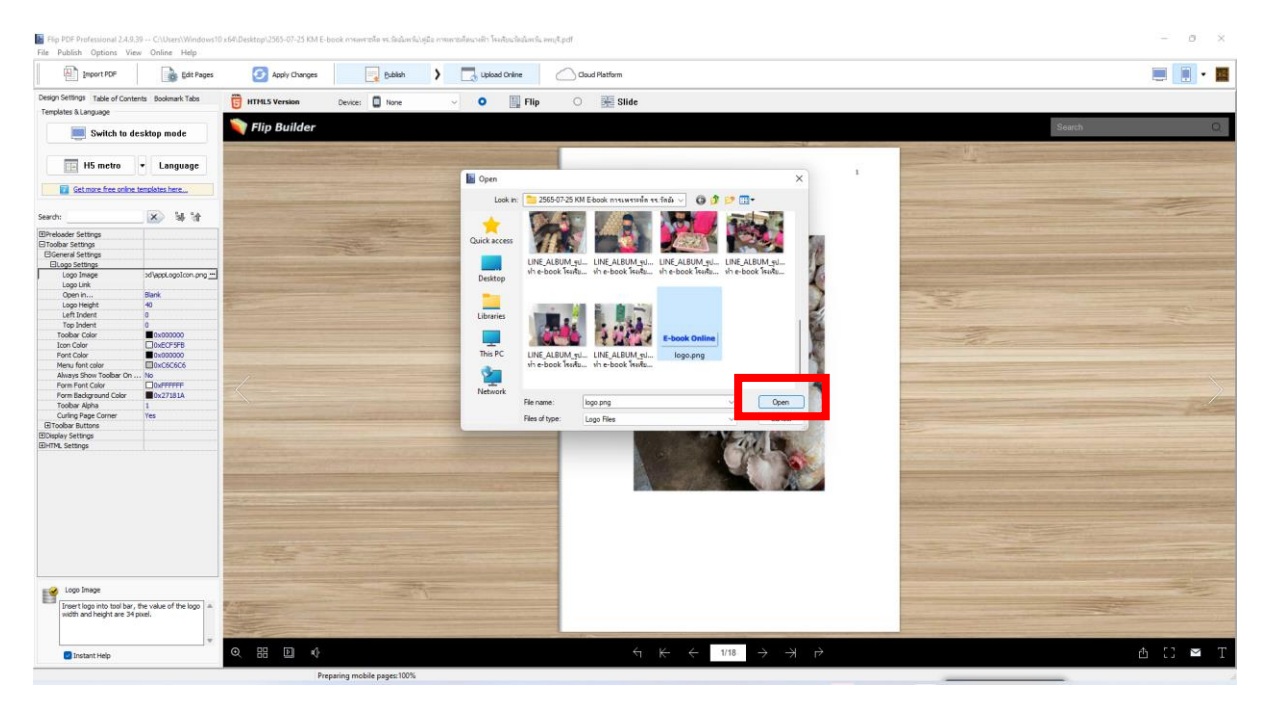

#### 12. จากนั้นคลิกที่ Apply Changes เพื่อทำการบันทึกการเปลี่ยนแปลง

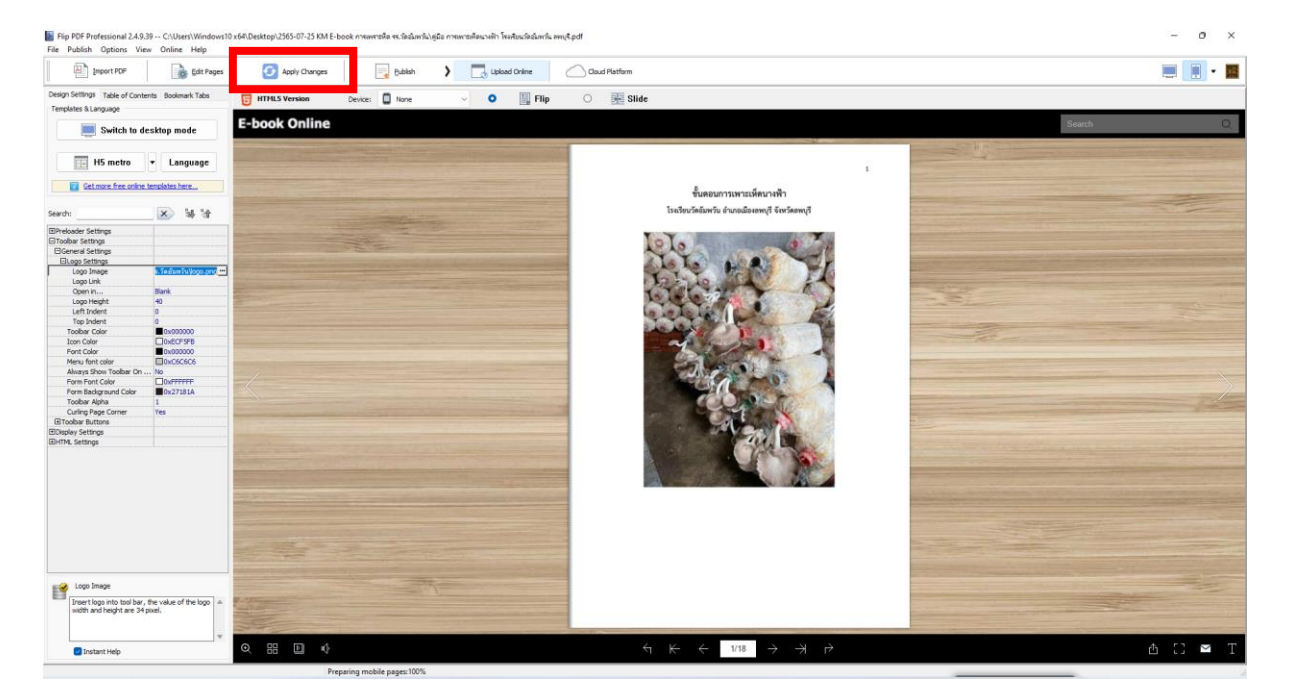

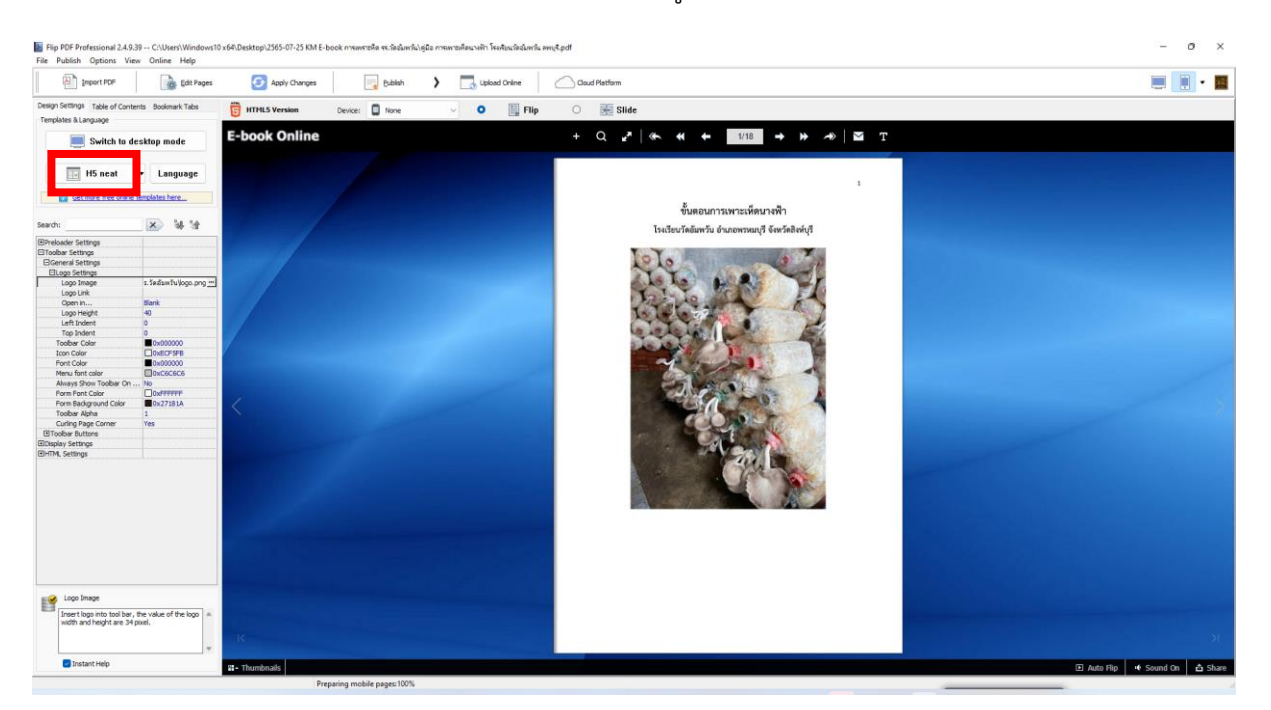

# 13. การเปลี่ยนพื้นหลัง E-Book คลิกที่ H5 neat จะแสดงรูปแบบพื้นหลังให้เลือก

### 14. เลือกรูปแบบพื้นหลังที่ต้องการ แล้วคลิก OK

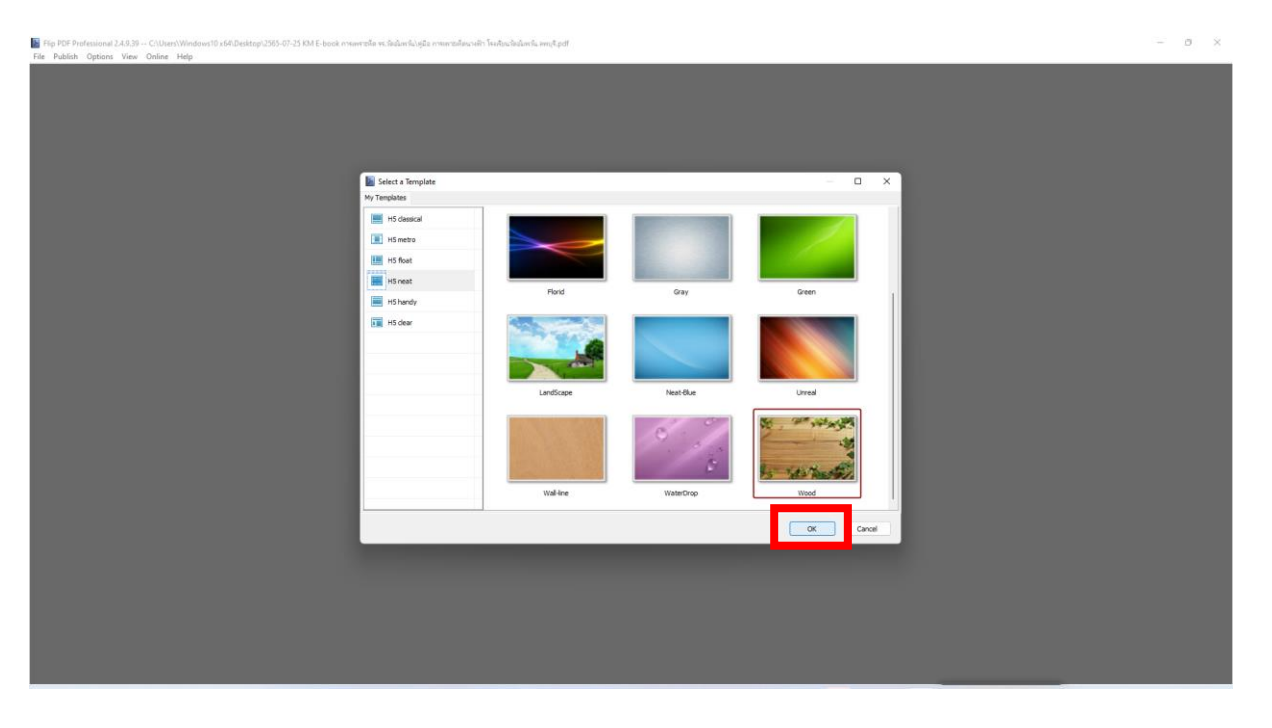

### 15. โปรแกรมจะแสดงพื้นหลังที่เลือก

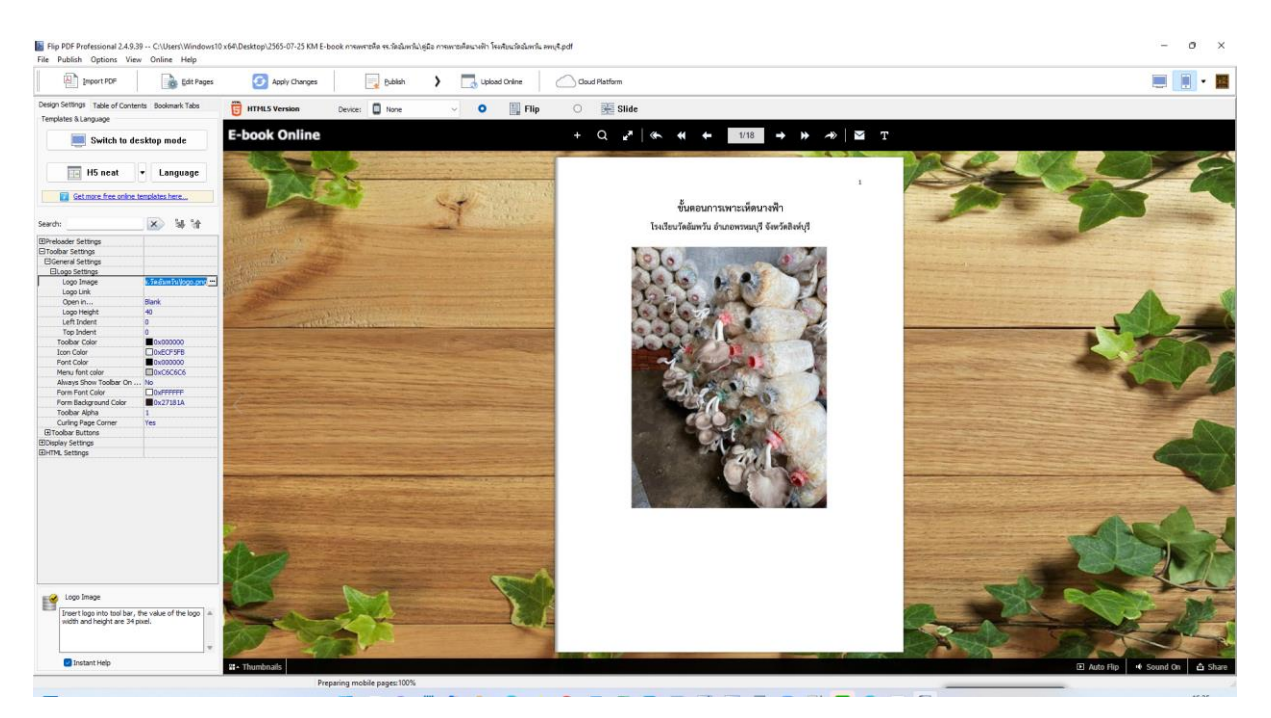

## 16. ทำการทดสอบเปิด E-book ดูแต่ละหน้า โดยคลิกที่ปุ่มลูกศรด้านบน

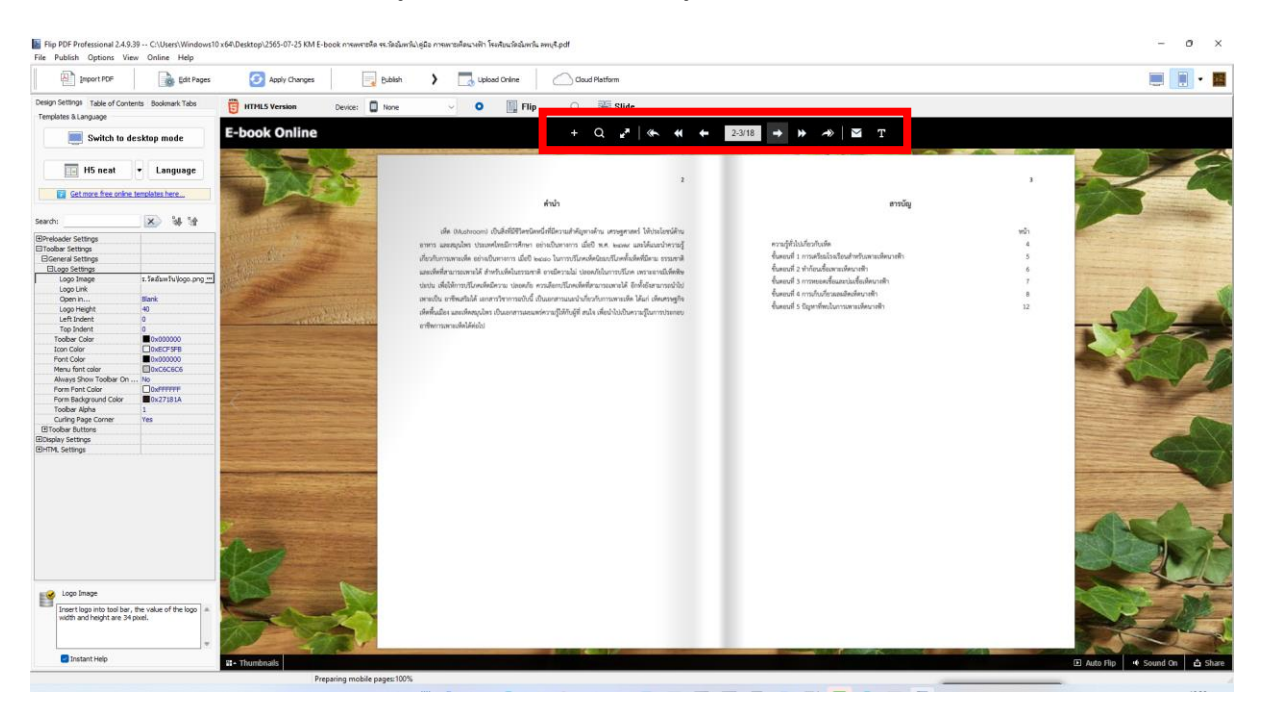

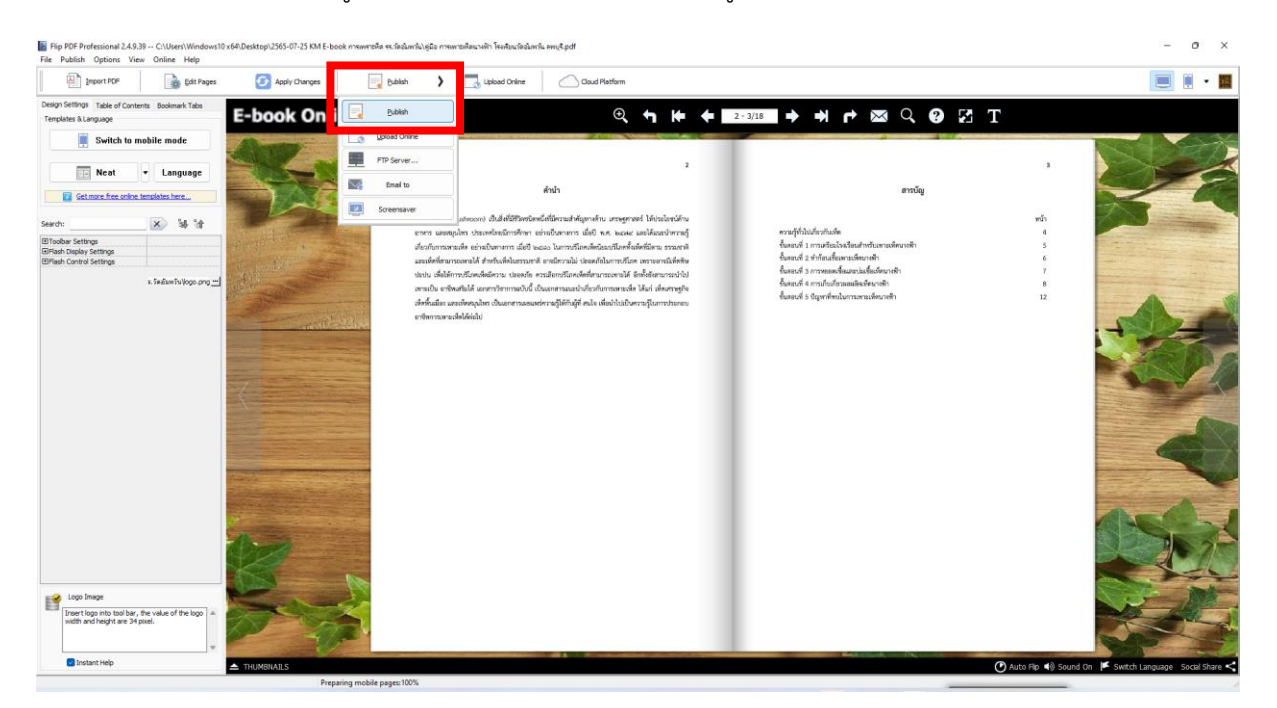

# 17. การ Publish เพื่อสร้างรูปเล่ม E-book ให้ทำการคลิกที่เมนู Publish

18. ทำการคลิกเมนู Browse... เพื่อเลือกตำแหน่งที่จะทำการบันทึก เสร็จแล้วคลิกที่ Select Floder

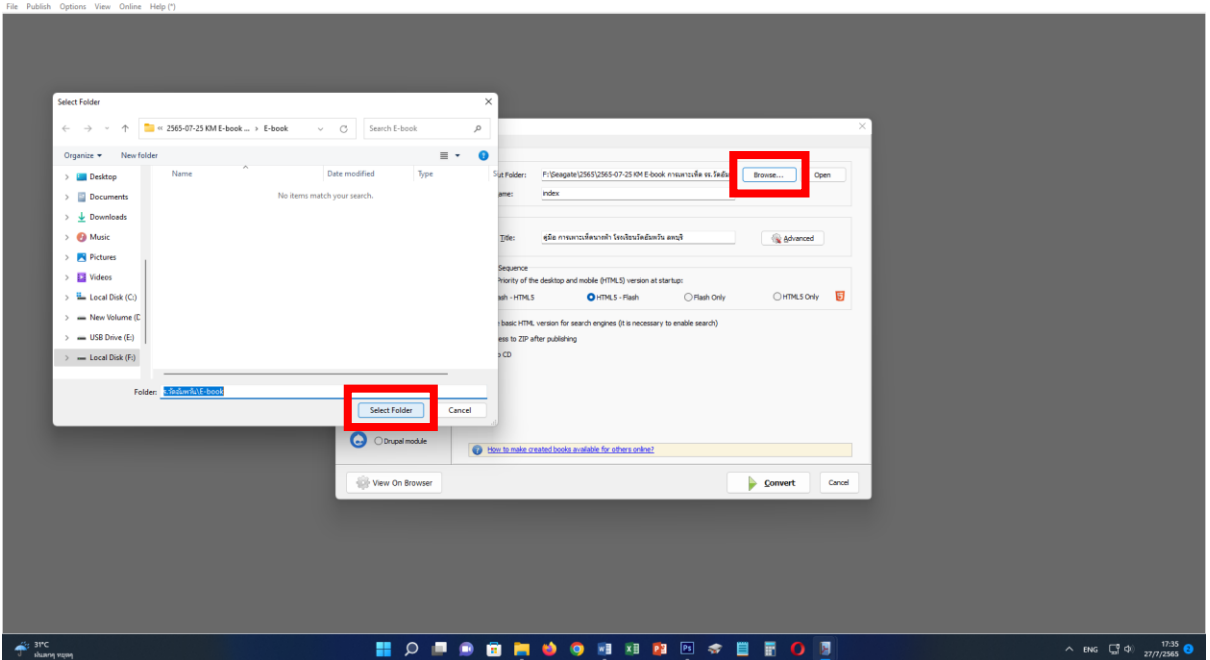

📓 Fip F0F Professional J.A.7.6.—FisSeagate/3599.2565-07-25 IM-E-book meantafia websdamhJ2565-07-25 IM-E-book meantafia websdamhJagda meantafiaseuh "SudawhJagda meantafiaseuh" SudawhJagda meantafiaseuh SudawhJagda meantafiaseuh SudawhJagda Magda meantafiaseuh SudawhJagda Magda Magda Magda Magda Magda Magda Magda Magda Magda Magda Magda Magda Magda Magda Magda Magda Magda Magda Magda Magda Magda Magda Magda Magda Magda Magda Magda Magda Magda Magda Magda Magda Magda Magda Magda Ma

σ×

### 19. ทำการคลิกเลือก HTML5 Only จากนั้นคลิกปุ่ม Convert

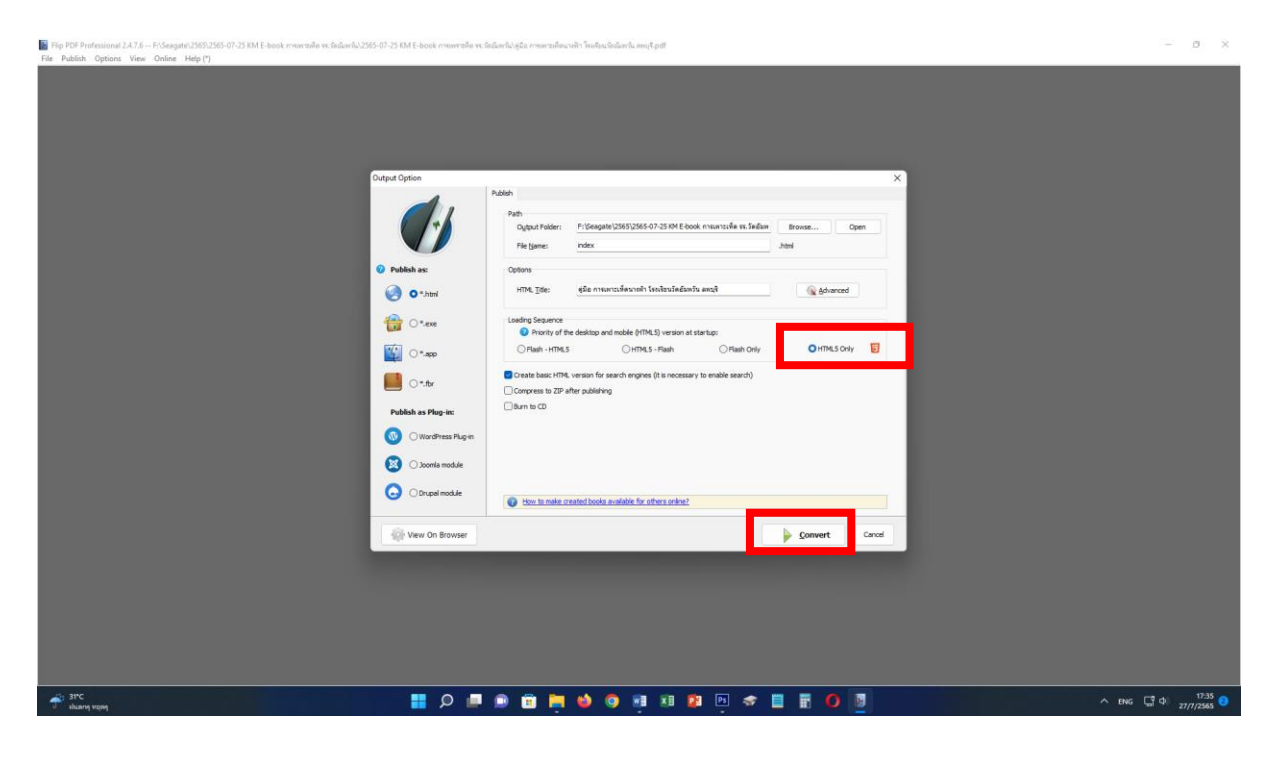

20. โปรแกรมจะทำการสร้าง E-book โดยบันทึกไว้ตำแหน่งที่เรากำหนดไว้

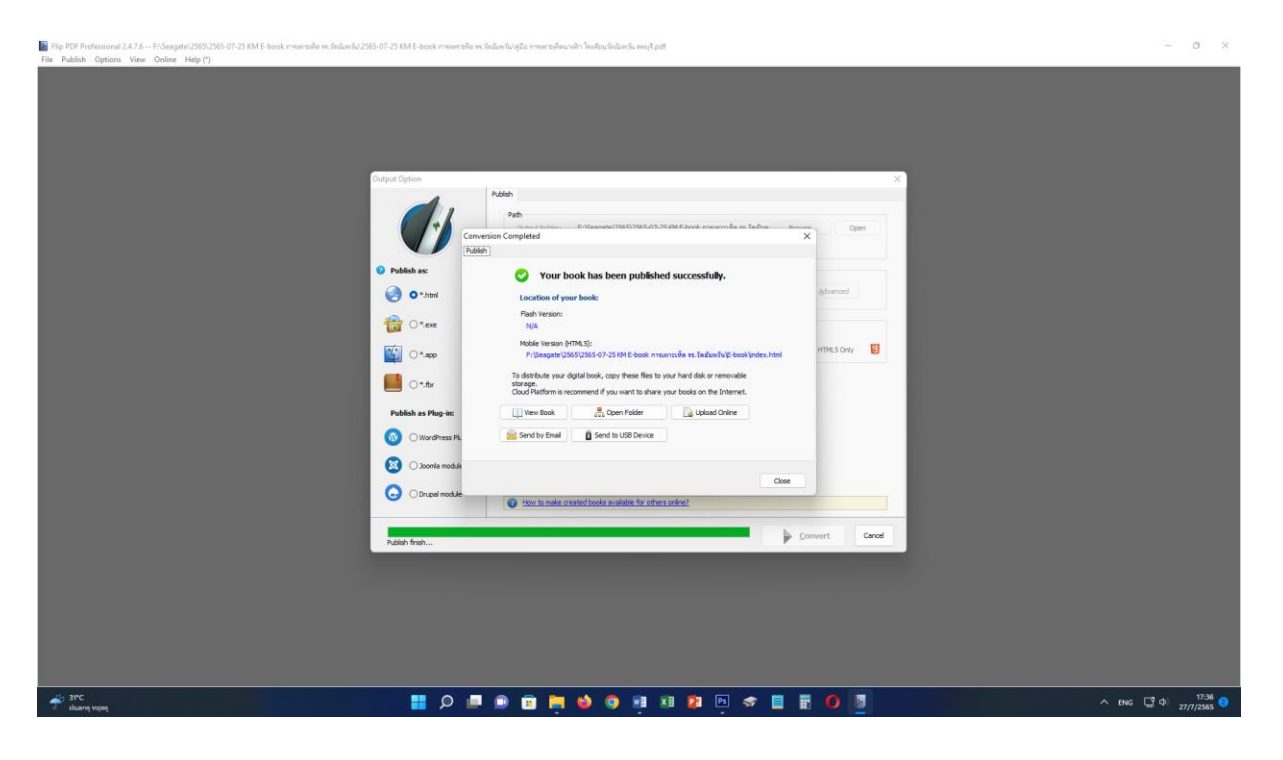

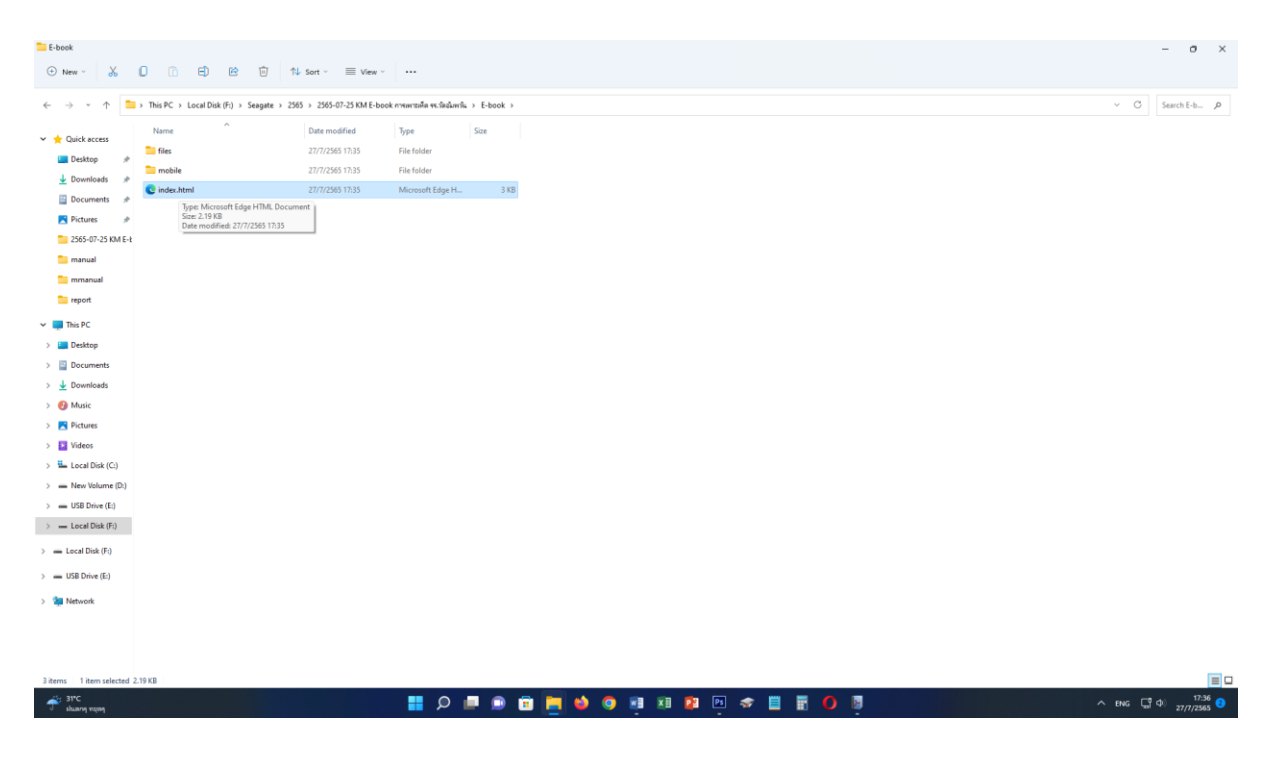

21. ทดลองเปิด E-book ที่เราสร้างขึ้นมา โดยดับเบิ้ลคลิกที่ไฟล์ index.html

### 22. หน้าแรก E-book ที่เราสร้างขึ้นมา

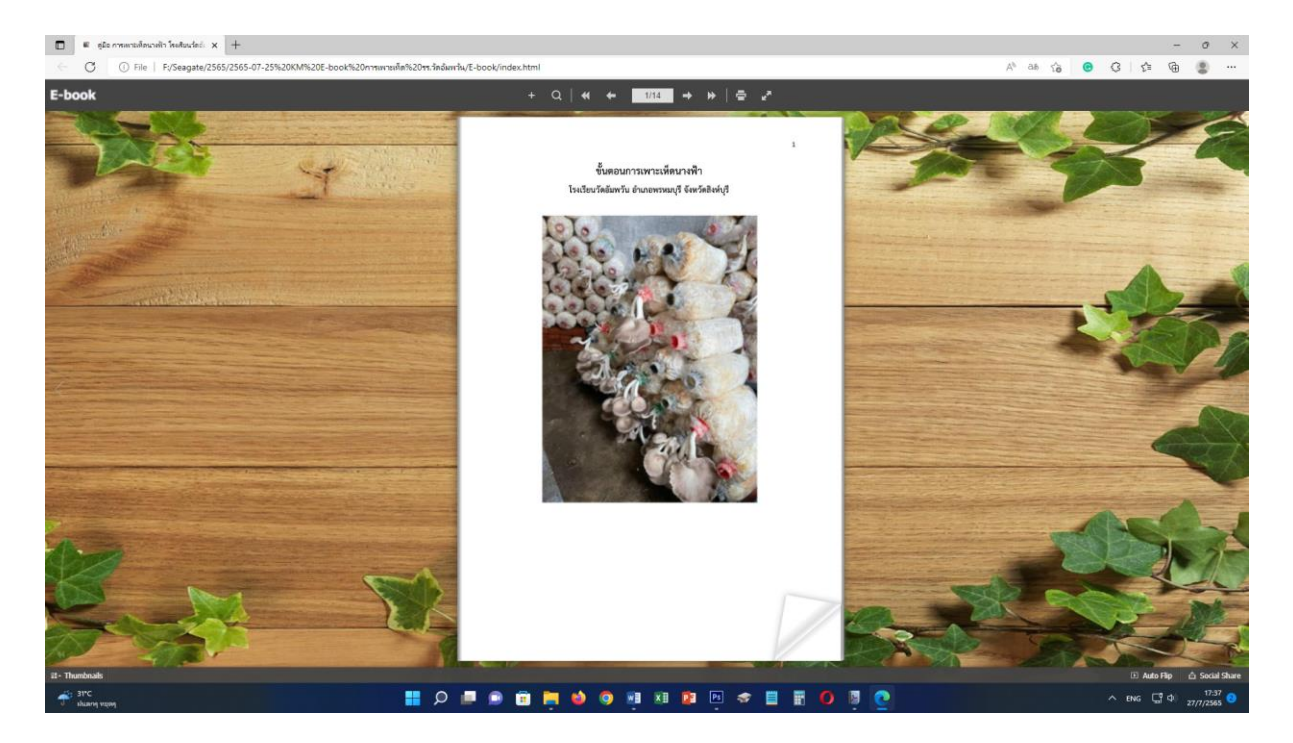

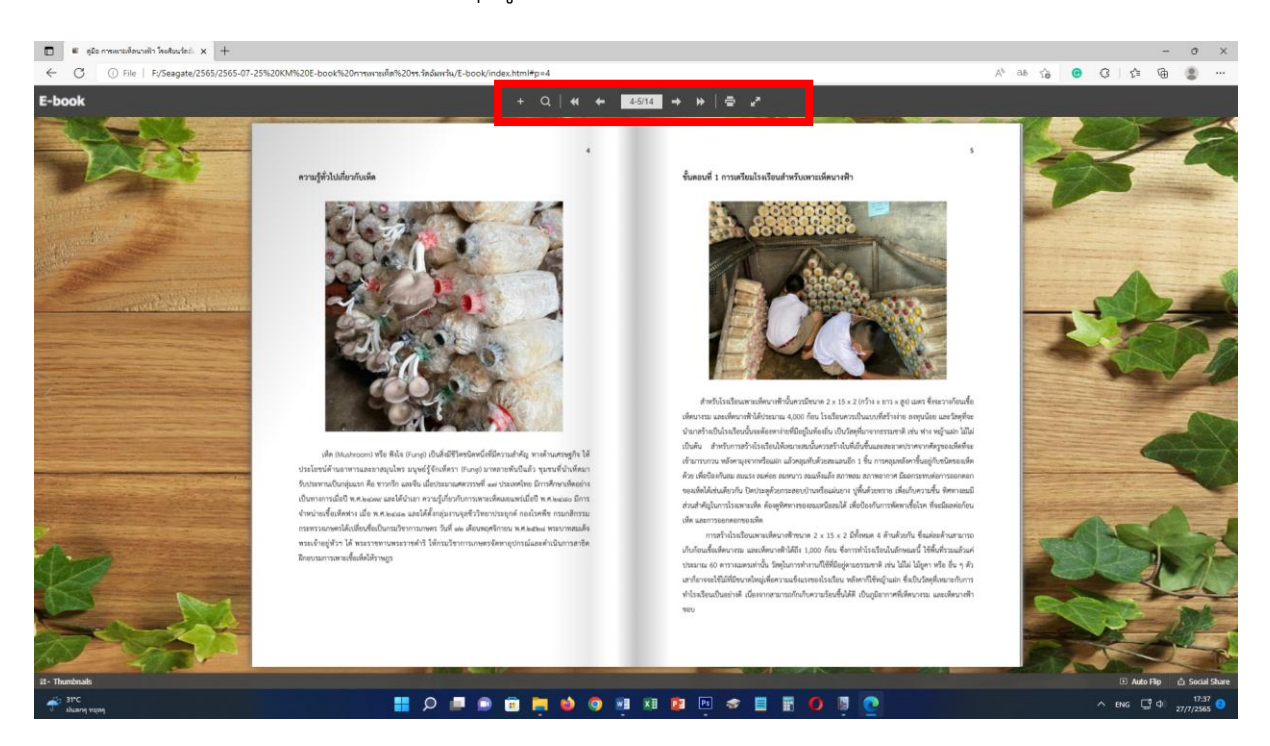

### 24. เมื่อต้องการเปิดหน้าถัดไปให้คลิกที่ปุ่มลูกศรด้านบน